# 2 LEBIH MAHIR DENGAN WORD

## 2.1. Tujuan

- 1. Membuat surat, label surat.
- 2. Menambahkan Objek.

# 2.2. Kriteria penilaian

- 1. Menggunakan Mail Merge
- 2. Envelope dan Label
- 3. Formula

# 2.3. Mail Merge

Mail merge adalah fasilitas untuk membuat surat, label surat, amplop atau katalog. Misalnya saja digunakan untuk membuat sebuah surat yang isinya sama tetapi tujuannya (orang yang dituju) berbeda Caranya adalah :

1. Klik menu Mailings - Mail Merge maka sebela kanan akan muncul dialog mail merge.

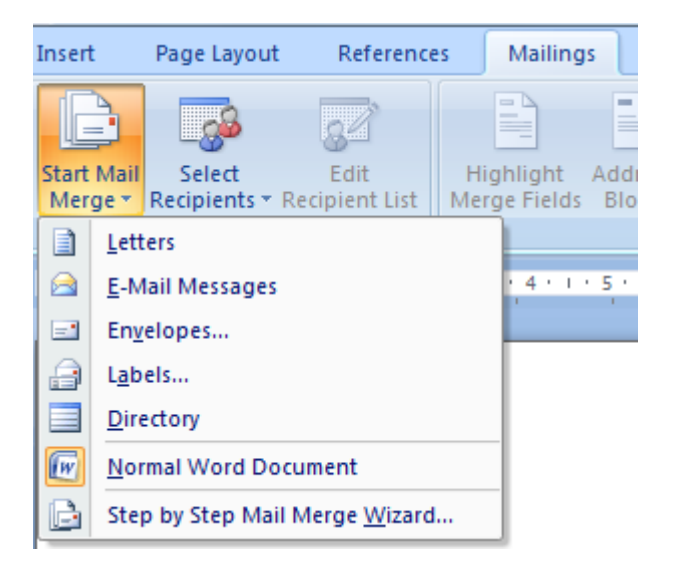

- 2. Pada Menu start Mail Merge di atas terdapat 7 pilihan yaitu
  - a. Letters : Untuk membuat surat
  - b. E-Mail Messages : Untuk membuat surat yang dikirim melalui email
  - c. Envelopes : Untuk membuat amplop
  - d. Labels : Untuk membuat label
  - e. Directory : Untuk membuat daftar catalog atau alamat
  - f. Normal Word document : Memebuat mail merge pada document yang aktif.
  - g. Step by step Mail Merge Wizard : membuat mail merge menggunakan panduan.

3. Pada Menu Select Recipient terdapat 3 pilihan sumber data yang akan dimasukan pada mail merge seperti gambar di bawah ini.

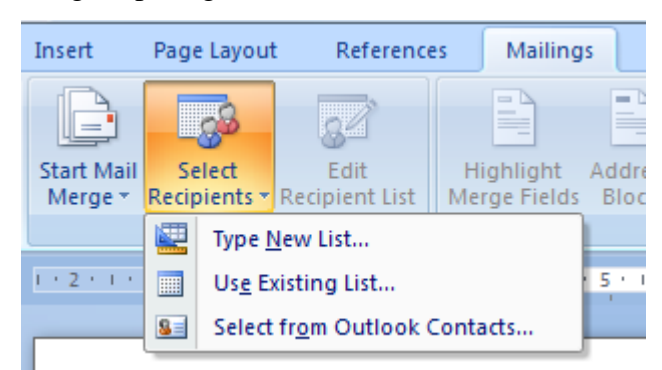

- 4. Pada dialog di atas terdapat 3 pilihan yaitu :
  - a. Type a new list : Membuat daftar list baru.
  - b. Use an existing list : Menggunakan list data dari file yang sudah ada.
  - c. Select from Outlook contact : Menggunakan list data dari contacts Folder.
- 5. Pilihlah Type a new list, maka akan muncul dialog seperti di bawah ini :

| New Address Lis                                                                | st             |      |           |   | -              | 8          | x      |
|--------------------------------------------------------------------------------|----------------|------|-----------|---|----------------|------------|--------|
| Type recipient information in the table. To add more entries, click New Entry. |                |      |           |   |                |            |        |
| Title                                                                          |                | ne 🔻 | Last Name | - | Company Name 👻 | Address Li | ne 1 👻 |
|                                                                                |                |      |           |   |                |            |        |
|                                                                                |                |      |           |   |                |            |        |
|                                                                                |                |      |           |   |                |            |        |
|                                                                                |                |      |           |   |                |            |        |
|                                                                                |                |      |           |   |                |            |        |
|                                                                                |                |      |           |   |                |            |        |
|                                                                                |                |      |           |   |                |            |        |
|                                                                                |                |      |           |   |                |            |        |
|                                                                                |                |      |           |   |                |            |        |
| •                                                                              |                |      |           |   |                |            | •      |
| New Entry                                                                      | Eind           |      |           |   |                |            |        |
| Delete Entry                                                                   | Customize Colu | mns  |           |   | ОК             |            | Cancel |
|                                                                                |                |      |           |   |                |            |        |

Dari tampilan menu di atas sudah disediakan field-field (kolom-kolom) list data dari Ms. Word secara default. Untuk merubah field-field tersebut dapat dilakukan dengan menekan tombol **Customize Columns**, maka akan muncul tampilan berikut :

| Customize Address List | ? X            |
|------------------------|----------------|
| Eield Names            |                |
| Title 🔺                | <u>A</u> dd    |
| First Name             |                |
| Company Name           | Delete         |
| Address Line 1         | Densma         |
| Address Line 2         | <u>R</u> ename |
| State                  |                |
| ZIP Code               |                |
| Country or Region      |                |
| Work Phone             |                |
| E-mail Address         | Move Up        |
| ~                      | Move Down      |
| ОК                     | Cancel         |

 Pada Dialog Customize Address List di atas, field-field yang sudah ada dapat kita hapus dengan menekan tombol Delete, kemudian untuk menambah dapat dilakukan dengan menekan tombol Add. Isilah Nama fieldnya menjadi : Nama, Alamat dan Telp.

| Customize Address List |     | ? ×         |
|------------------------|-----|-------------|
| Field Names            |     |             |
| Nama                   | ^ ( | <u>A</u> dd |
| Telp                   |     | Delete      |
|                        |     | Rename      |
|                        |     |             |
|                        |     |             |
|                        | ſ   | Movello     |
|                        |     | Mawa Dawa   |
|                        |     | MOVE DOWN   |
| ок                     |     | Cancel      |

 Setelah semua field diganti dengan nama yang baru kemudian klik tombol OK maka akan muncul tampilan seperti di bawah ini. Isilah Datanya kemudian untuk menambah data baru tinggal menekan tombol New Entry.

| Type recipient information in the table. To add more entries, click New Entry.   Nama ✓     Nama ✓     Image: Click New Entry | New Address List           |                        |                         |            | 8 x    |
|----------------------------------------------------------------------------------------------------|----------------------------|------------------------|-------------------------|------------|--------|
| Nama Valamat VTelepon V                                                                                                    | Type recipient information | n in the table. To ad  | d more entries, click N | lew Entry. |        |
|                                                                                                    | Nama 👻                     | Alamat 🔶 🗸             | Telepon 👻               |            |        |
|                                                                                                    |                            |                        |                         |            |        |
|                                                                                                    |                            |                        |                         |            |        |
|                                                                                                    |                            |                        |                         |            |        |
|                                                                                                    |                            |                        |                         |            |        |
|                                                                                                    |                            |                        |                         |            |        |
|                                                                                                    |                            |                        |                         |            |        |
|                                                                                                    |                            |                        |                         |            |        |
|                                                                                                    |                            |                        |                         |            |        |
|                                                                                                    |                            |                        |                         |            |        |
|                                                                                                    |                            |                        |                         |            |        |
|                                                                                                    |                            | read and               |                         |            |        |
|                                                                                                    |                            | Eina                   |                         |            |        |
| Delete Entry Customize Columns OK Cancel                                                                                      | Delete Entry Custo         | omi <u>z</u> e Columns |                         | ОК         | Cancel |

8. Setelah datanya diisi, kemudian klik tombol **OK**, maka akan muncul dialog untuk menyimpan data tersebut seperti berikut:

| Save Address List                                                 |                                                          | x  |
|-------------------------------------------------------------------|----------------------------------------------------------|----|
|                                                                   | v Documents 🕨 My Data Sources 👻 🍫 Search My Data Sources | Q  |
| Organize 🔻 Ne                                                     | w folder 🔠 👻                                             | 0  |
| Downloads 🖳 Recent Places                                         | Name Date modified Ty No items match your search.        | pe |
| Libraries<br>Documents<br>Music<br>Pictures<br>Videos<br>Computer |                                                          |    |
| Local Disk (C:)                                                   | ✓ <                                                      | 4  |
| File <u>n</u> ame:                                                | data<br>Microsoft Office Address Lists                   | -  |
| Hide Folders                                                      | Too <u>l</u> s <b>v</b> Cancel                           |    |

9. Isilah nama filenya misalnya data.mdb, kemudian klik Save.

10. Apabila diklik tombol Edit akan muncul dialog untuk mengedit datanya seperti gambar berikut ini:

| neckboxes to add                     | or remove            | e recipients fr | om the merge. When your list i                                                     | s ready, click OK. |  |
|--------------------------------------|----------------------|-----------------|------------------------------------------------------------------------------------|--------------------|--|
| Data Source                          |                      | INdifid         |                                                                                    | Telepon            |  |
| data1.mdb                            | <ul> <li></li> </ul> | Melsi           | Jl. Tubagus ismail no 23                                                           | 021-88311211       |  |
| data1.mdb                            | <b>~</b>             | Andri           | Jl. Kemang raya 35                                                                 | 021-77309222       |  |
| lata1.mdb                            | ✓                    | Ridwan          | Jl. Ampera raya                                                                    | 021-63382222       |  |
|                                      |                      |                 |                                                                                    |                    |  |
| data1.mdb                            |                      |                 |                                                                                    |                    |  |
| ata Source<br>data 1.mdb             |                      | Ref             | îne recipient list                                                                 |                    |  |
| data1.mdb<br>ata Source<br>data1.mdb |                      | Ret             | îne recipient list<br>↓ <u>Sort</u><br>∭ Filter                                    |                    |  |
| data1.mdb<br>ata Source<br>data1.mdb |                      | Ref             | îne recipient list<br>↓ <u>Sort</u><br>☐ Filter<br>₽ Find duplicates               |                    |  |
| ata Source<br>data 1.mdb             |                      | Ret             | ine recipient list<br>↓ <u>Sort</u><br>Filter<br>Find duplicates<br>Find recipient |                    |  |

11. Setelah field terisi, maka kita dapat menyisipkan field ke dalam surat yang sudah kita buat seperti berikut:

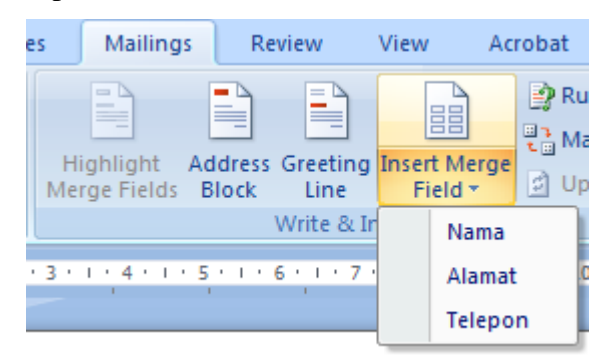

Sebagai Contoh buatlah Surat berikut yang dibuat oleh PT Telkom yang akan dikirim kepada para langganannya dengan isi surat pemberitahuan seperti di bawah ini:

#### Kepada Yth «Nama»

## Di «Alamat»

Karena ada penggantian pada rumah kabel PT Telkom, maka kami beritahukan bahwa No Telephone anda sekarang sudah berubah menjadi **«Telepon»** 

- 12. Untuk menyisipkan field, letakanlah kursor pada tempat yang akan disisipkan field (misalnya akan menyisipkan Nama di sebelah kanan Kepada Yth), kemudian lakukan klik pada Field Nama. Untuk menyisipkan Alamat dan Telp dapat diulang kembali dengan memilih field alamat dan telepon.
- 13. Untuk melihatnya maka anda tinggal mengklik Preview results

# Latihan 2.1

Buat sebuah surat dengan isi sebagai berikut dengan asumsi Data minimal 10 orang dengan isi data yang berbeda.

**«Title»** Kepada Yth **«Title»** Di **«Title»** 

Dengan Hormat,

Kami beritahukan bahwa anda dinyatakan lulus tes tahap I untuk itu anda diharapkan hadir pada hari **«Title»** jam **«Title»** untuk mengikuti interview.

Demikian pemberitahuan ini semoga menjadi maklum

Hormat Kami HRD Manager

#### 2.4. Envelope dan Label

Untuk keperluan mencetak tulisan dalam amplop atau label maka lakukan perintah berikut ini :

1. Klik menu tools

| Envelopes and Labels                                                  | ? <mark>×</mark> |
|-----------------------------------------------------------------------|------------------|
| Envelopes Labels                                                      |                  |
| Delivery address:                                                     |                  |
| <b>Tujuan</b><br>Membuat surat, label surat .<br>Menambahkan Objek.   |                  |
| Add ele <u>c</u> tronic postage <u>R</u> eturn address: O <u>m</u> it |                  |
| Preview F                                                             | Feed             |
| Verify that an envelope is loaded before printing.                    |                  |
| Print Add to Document Options E-postage Pro                           | operties         |
|                                                                       | Cancel           |

- 2. Isikan tulisan alamat yang dituju pada kotak Delivery Address dan isikan alamat pengirim pada return address bila akan dilakukan pengesetan amplop (ukuran, jenis huruf, pencetakan) klik option
- 3. Bila suda OK maka klik tombol print

#### 2.5. Formula dan Cell

Pada bagian ini akan menerangkan hubungan formula dengan cell.

1. Klik menu table dan insert dan buat tabel berikut ini

| Nama | Tunj. Kel | Tunj. Anak | Gapokok | Gajitotal |
|------|-----------|------------|---------|-----------|
| Hani | 10000     | 10000      | 100000  |           |
| Dini | 10000     | 20000      | 500000  |           |
| Sari | 50000     | 20000      | 700000  |           |
| Tina | 50000     | 20000      | 500000  |           |

Dengan Acuan:

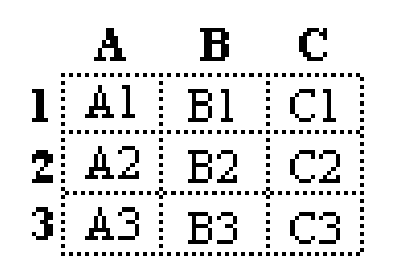

 Posisi Kursor di cell E2 Klik menu Layout formula kemudian pilih menu formula dan isikan =Sum(Left) lakukan copy paste pada cell e3 sampai e5 kemudian pada cell e3 klik kanan klik update field lakukan hal serupa pada e4 dan e5.

| Formula         | ? <mark>×</mark>        |
|-----------------|-------------------------|
| Eormula:        |                         |
| =SUM(LEFT)      |                         |
| Number format:  |                         |
|                 | •                       |
| Paste function: | Paste <u>b</u> ookmark: |
|                 | •                       |
|                 | OK Cancel               |

# Latihan 2.2

Isilah angka-angka di bawah ini dengan formula yangditulis di bawah ini

| No | Angka | Formula          |
|----|-------|------------------|
| 1  | 10    | =SUM(B2:B11)     |
| 2  | 50    | =MAX(B2:B11)     |
| 3  | 60    | =MIN(B2:B11)     |
| 4  | 20    | =AVERAGE(B2:B11) |
| 5  | 80    | =B5+B8           |
| 6  | 90    | =B11-B3          |
| 7  | 30    | =B3*B6           |
| 8  | 40    | =B5/B9           |
| 9  | 10    | =B3+B4*B5        |
| 10 | 70    | =B2*B6/B10       |

| Mata Kuliah            | : | Pengantar Aplikasi Komputer                     |
|------------------------|---|-------------------------------------------------|
| Prog. Studi            | : | Akuntansi/Manajemen                             |
| Semester               | : | 1                                               |
| Dosen                  | : | Deni Wardani                                    |
| Minggu ke              | : | 2                                               |
| Topik                  | : | Pembuatan mail merge dan Formula pada tabel     |
| Aktifitas              | : | Membuat surat pengiriman pada beberapa customer |
| Waktu Pengerjaan       | : | Sesi Wajib Praktikum                            |
| Setoran                | : | File hasil yang dikerjakan                      |
| Batas akhir penyerahan | : | Akhir sesi Praktikum Aplikom                    |
| Tempat penyerahan      | : | Lab                                             |

#### Deskripsi :

#### Soal 1

**a.** Buatlah surat pengiriman di bawah ini dengan menggunakan fasilitas Mail merge yang file sourcenya diambil dari file word. Simpan file surat tersebut dengan nama **suratA.doc.** 

No. : «Nomer»

Kepada Yth **«Nama»** Di **«Alamat» «Kota»** 

Hal: Pengiriman Mesin Diesel

Dengan hormat,

Pesanan Bapak melalui surat No. **«No Surat»** berupa **«Jumlah»** unit mesin diesel merk Yamar telah kami kirim hari ini melalui Perusahaan EMKL Mutiara, dan diperkirakan tiba di tempat Bapak akhir bulan ini. Seluruh mesin diesel tersebut kami pak ke dalam lima peti yang kuat, masing-masing berisi empat unit mesin. Sesuai dengan permintaan Bapak, barang tersebut kami asuransikan pada Perusahaan Asuransi Parolamas, Jakarta. Untuk memudahkan pengecekan, bersama, ini kami lampirkan fotokopi premi asuransi, daftar rincian barang, dan dokumen lainnya. Semoga kiriman kami tiba dalam keadaan baik.

Salam kami,

Drs. Asmi Syamsudin Majaner Proyek

Lampiran: 10 lembar

| Nomer | No Surat    | Nama          | Alamat                  | Kota            | Jumlah |
|-------|-------------|---------------|-------------------------|-----------------|--------|
| P001  | 71/SP/IV/98 | Andi          | Jl. Kemang 35           | Jakarta Selatan | 20     |
| P002  | 72/SP/IV/98 | Rudi          | Jl Otto 45              | Jakarta Timur   | 10     |
| P003  | 73/SP/IV/98 | Rendy         | Jl. Aceh no 65          | Bandung         | 5      |
| P004  | 74/SP/IV/98 | Tandy Sutoyo  | Jl. Utan kayu no 87     | Jakarta Timur   | 6      |
| P005  | 75/SP/IV/98 | Irham         | Jl. Sukarno Hatta no 42 | Bandung         | 7      |
| P006  | 76/SP/IV/98 | Hendi         | Jl Serpong damai 32     | Tangerang       | 8      |
| P007  | 77/SP/IV/98 | Irsyah        | Jl. Setia budi no 23    | Bogor           | 10     |
| P008  | 78/SP/IV/98 | Ridwan        | Jl. Barang siang no 42  | Bogor           | 15     |
| P009  | 79/SP/IV/98 | Reiky         | Jl. Gatot Subroto 76    | Jakarta Pusat   | 20     |
| P010  | 80/SP/IV/98 | Indah susanti | Jl. Raden Sale no 34    | Jakarta Pusat   | 12     |

Buatlah tabel data pelanggan di bawah ini yang disimpan pada file doc dengan nama file : **data\_pelanggan.doc.** Kemudian sisipkan field-field data tersebut pada surat di atas.

b. Salinlah kembali surat di atas dengan nama file yang baru memakai menu Save As : suratB.doc.

Kemudian buatlah tabel data pelanggan pada file excel dengan nama file :

data\_pelanggan.xls, kemudian sisipkan field-field dari tabel tersebut pada surat di atas.

## Soal 2

Isilah angka-angka di bawah ini dengan formula yangditulis di bawah ini.

| No | Angka | Formula               |
|----|-------|-----------------------|
| 1  | 40    | =SUM(B2:B11)          |
| 2  | 70    | =MAX(B2:B11)          |
| 3  | 60    | =MIN(B2:B11)          |
| 4  | 90    | =AVERAGE(B2:B11)      |
| 5  | 80    | =B5+B8                |
| 6  | 90    | =B11-B3               |
| 7  | 30    | =B3*B6                |
| 8  | 60    | =B5/B9                |
| 9  | 20    | =B3+B4*B5             |
| 10 | 10    | =B2*B6/B10            |
| 11 | 54    | =AVERAGE(B6:B10)      |
| 12 | 65    | =(B9+B11)/B10         |
| 13 | 44    | =B3*B6+ B8/B11        |
| 14 | 32    | =B5-B4*B11            |
| 15 | 32    | =B15 +AVERAGE(B2:B11) |

File disimpan dengan nama : Formula.doc